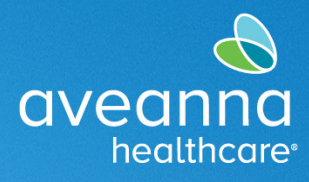

### SUPPORT SERVICES

# Downloading the AveannaCare App and Log-in Instructions

This reference guide will help new users download and activate the app on a mobile and/or tablet device.

Follow these steps to authenticate the username and password, establish a pin, and download the AveannaCare App. If a password and PIN have already been created, skip to Step 12.

| Authenticate username and password:                                                                                            | OV/OCTOR CARE                                             |
|----------------------------------------------------------------------------------------------------|-----------------------------------------------------------|
| <ol> <li>Go to<br/><u>https://aveanna.dcisoftware.com/</u></li> <li>Input your username and<br/>temporary password.</li> </ol> | Sign In<br>Username                                       |
| The system will automatically prompt the user to change the temporary password.                                                | Password This field is required. Remember me Sign In      |
| 3. Change the <b>temporary password</b> .                                                                                      |                                                           |
| <b>Note:</b> Temporary passwords are for<br>new users and given by the branch<br>office.                                       |                                                           |
| The system will automatically prompt<br>the user to establish a security<br>question.                                          | What is the middle name of your                           |
| <ol> <li>Select preferred security question,<br/>Answer and select <b>OK</b>.</li> </ol>                                       | O What is your oldest sibling's middle name?              |
|                                                                                                    | In which city or town did your<br>mother and father meet? |
|                                                                                                    | O In which city or town was your first job?               |
|                                                                                                    | CANCEL OK                                                 |

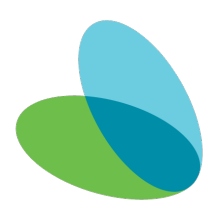

## Initial Log-in Instructions

SUPPORT SERVICES

aveanna

healthcare

| Create a PIN:                                                                                                    |                                                                                                    |
|----------------------------------------------------------------------------------------------------|----------------------------------------------------------------------------------------------------|
| <ol> <li>Select the username in the upper<br/>right-hand.</li> <li>Select Settings.</li> <li>Select Add a New PIN.</li> </ol>                                 | CHARGE PASSWORD     Home / Add New Pin       ADD KW PN     Add New Pin       GUARGE EXCENT     Add New Pin: * Plasse enter New Pin: * Plasse enter New Pin       CAINGE EMANL     Canfern Pin: * Plasse Confirm Pin       Chance Listemane     Canfern Pin: * Plasse Confirm Pin                                                                                                    |
| <ol> <li>Create a four-digit PIN.</li> <li>Re-enter the four-digit PIN.</li> <li>Click Add New PIN.</li> <li>Note: The PIN can only be established</li> </ol> | Internet Add New Pin     New Pin       Outstanding     New Pin       Outstanding     New Pin       Outstan                                                                                                    |
| in the portal and can only be used in the app.                                                                                                    |                                                                                                    |
| 11. Click <b>Yes</b> on the alert.                                                                                                    | Alert × Are you sure you want to add new pin? No Yes                                                                                                    |
| <b>Note:</b> An alert will appear confirming the PIN was created.                                                                                             | Image: Series Series |

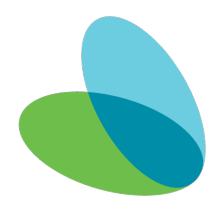

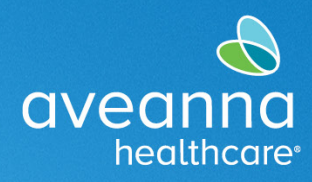

### SUPPORT SERVICES

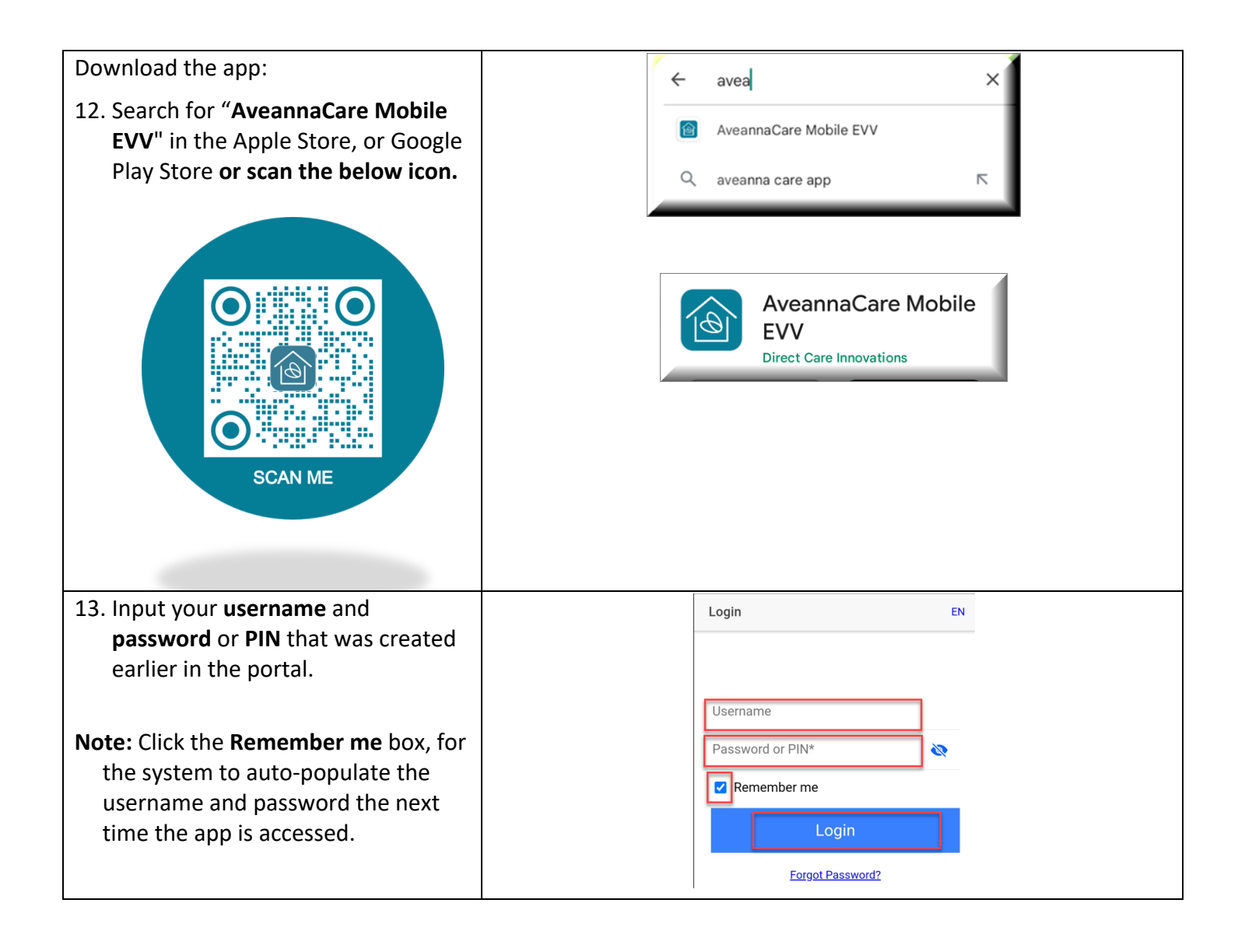

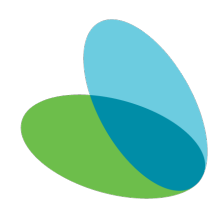

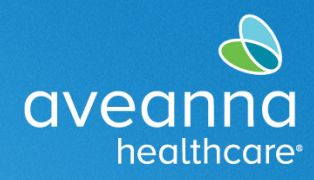

#### SUPPORT SERVICES

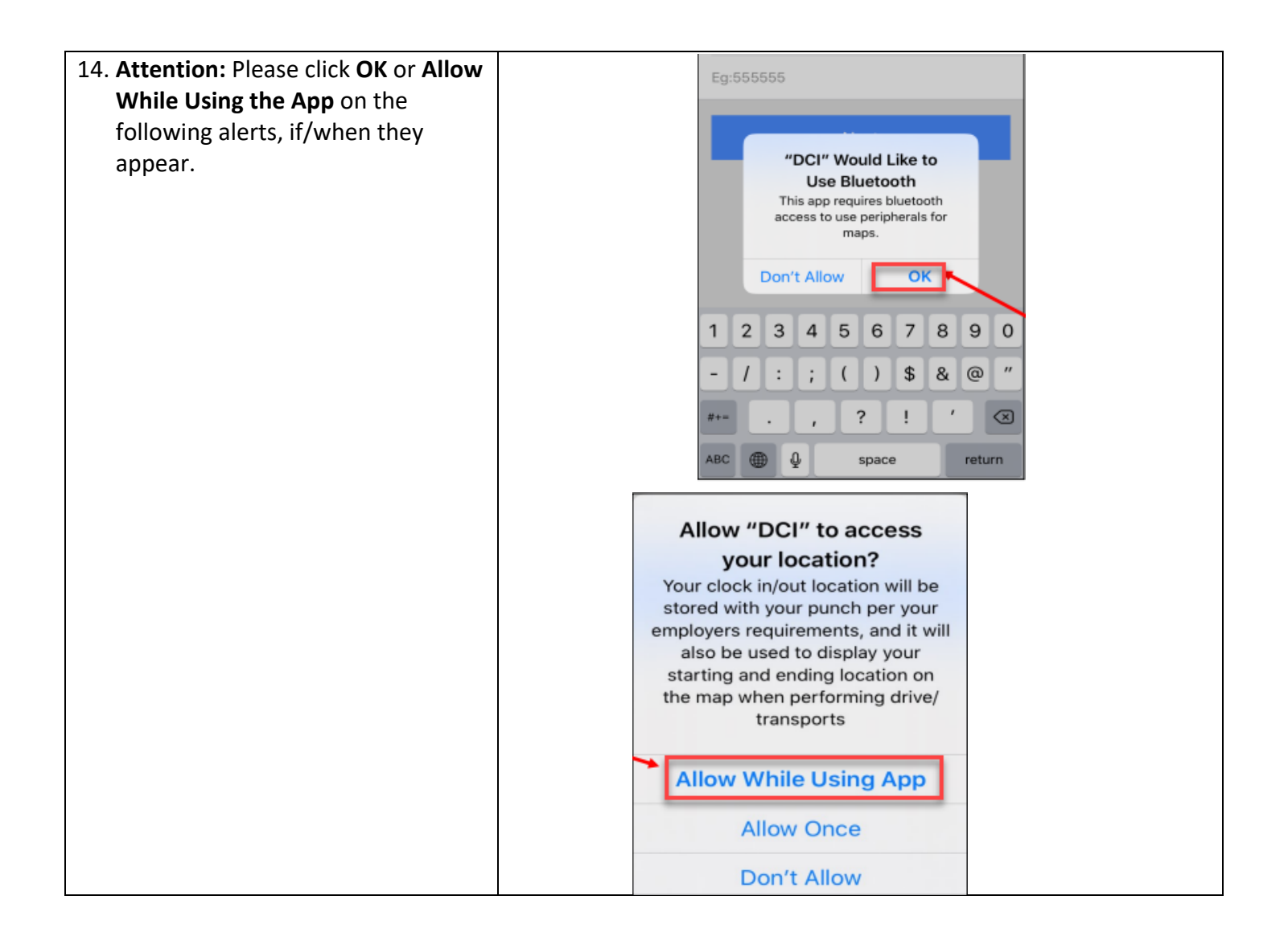

ATENCIÓN: si habla español, tiene a su disposición servicios gratuitos de asistencia lingü.stica. Llame al 1-888-255-8360 (TTY: 711). 注意:如果您使用繁體中文,您可以免費獲得語言援助服務。請致電 1-888-255-8360 (TTY: 711)。 Aveanna Healthcare, LLC does not discriminate on the basis of race, color, religion, national origin, age, sex, sexual orientation, gender identity or expression, disability, or any other basis prohibited by federal, state, or local law. © 2023 Aveanna Healthcare, LLC. The Aveanna Heart Logo is a registered trademark of Aveanna Healthcare LLC and its subsidiaries.

Aveanna Support Services External Documentation Created: July 2023

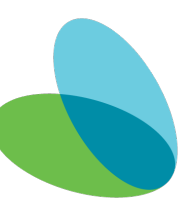